|                                                  | GROUP            | MODEL       |  |  |
|--------------------------------------------------|------------------|-------------|--|--|
|                                                  | ELE              | 2024MY      |  |  |
|                                                  |                  | DATE        |  |  |
|                                                  | 336              | April 2024  |  |  |
|                                                  |                  |             |  |  |
| TECHNICAL SERVICE BULLETIN                       |                  |             |  |  |
| SUBJECT: SERVICE ACTION: INTEGRATED LED HEADLAMP |                  |             |  |  |
| CONTROL UNIT OPERATION                           | N LOGIC IMPROVEM | ENT (SA567) |  |  |

This bulletin provides information to upgrade the software on the Integrated LED Headlamp Control Unit 'ILCU' on certain 2024MY EV9 (MV) vehicles produced from September 25, 2023 through January 25, 2024. The ILCU can switch from 'standby mode' to 'active mode' potentially causing the 12V auxiliary battery to discharge while the vehicle is parked. If this occurs, the vehicle might not be able to be started. Follow the procedure outlined in this publication to upgrade <u>both</u> the left-hand <u>and</u> right-hand software logic of the 'ILCU' system using the KDS ECU Upgrade function as described in this bulletin on the applicable vehicle. For confirmation that the latest reflash has been applied to a vehicle you are working on, verify the ROM ID using the table on page 3 of this bulletin.

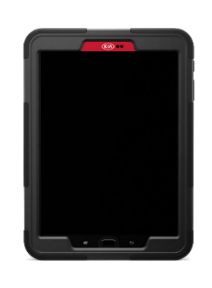

# 

A Service Action is a repair program without customer notification that is performed during the warranty period. Any dealer requesting to perform this repair outside the warranty period will require DPSM approval.

Repair status for a VIN is provided on KDealer+ (Service  $\rightarrow$  Warranty Coverage  $\rightarrow$  Warranty Coverage Inquiry  $\rightarrow$  Campaign Information). Not completed Recall / Service Action reports are available on KDealer+ (Consumer Affairs  $\rightarrow$  Not Completed Recall  $\rightarrow$  Recall VIN  $\rightarrow$  Select Report), which includes a list of affected vehicles.

This issue number is SA567.

A printed copy is for reference only; publication information can be updated at any time. Always refer to KGIS for the latest information. After logging in kdealer.com, the newest technical publications are listed in 'Service Releases' and has the latest service information that has been released. SUBJECT:

# INTEGRATED LED HEADLAMP CONTROL UNIT OPERATION LOGIC IMPROVEMENT (SA567)

### ECU Upgrade Procedure:

# To correct this condition, the ECU should be reprogrammed using the KDS download, as described in TSB <u>SST081</u>.

| Upgrade Event Name                         |  |
|--------------------------------------------|--|
| 736.MV1 ILCU_L Operation Logic Improvement |  |
| 737.MV1 ILCU_R Operation Logic Improvement |  |

# **NOTICE**

- Confirm a <u>fully charged battery</u> (12.3 volts or higher is necessary) is used <u>or</u> utilize a fully charged jump starter box connected to the battery.
- Ensure the KDS GDS is sufficiently charged at 60% or higher prior to reflash.
- All ECU upgrades must be performed with the ignition set to the 'ON' position unless otherwise stated.
- Damaged VCI II units should <u>not</u> be used and promptly replaced.
- Be careful not to disconnect the VCI-II connected to the vehicle during the ECU upgrade procedure.
- DO NOT start the engine during ECU upgrade.
- DO NOT turn the ignition key 'OFF' or interrupt the power supply during ECU upgrade.
- When the ECU upgrade is completed, turn the ignition 'OFF' and wait 10 seconds before starting the engine.
- ONLY use approved ECU upgrade software designated for the correct application.

# IMPORTANT

It is recommended to ALWAYS check the Electronic Parts Catalog (EPC) to locate the ECU Part Number respective to Auto/Manual Mode ROM IDs. DO NOT reference the parts label affixed to the ECU.

# 

If a 'Communication Fail' error notice appears or the upgrade cannot be performed, DO NOT disconnect the KDS/VCI-II. Contact GIT America Help Desk at (888) 542-4371 or Techline.

# 

Before attempting an ECU upgrade on any Kia model, make sure to first determine whether the applicable model is equipped with an immobilizer (IMMO) security system. Failure to follow proper procedures may cause the PCM to become inoperative after the upgrade and any claims associated with this repair may be subject to chargeback.

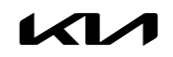

SUBJECT:

# INTEGRATED LED HEADLAMP CONTROL UNIT OPERATION LOGIC IMPROVEMENT (SA567)

## ROM ID INFORMATION TABLE:

#### Upgrade Event #736

| Model | System  |             |             | ROM ID   |      |
|-------|---------|-------------|-------------|----------|------|
| MOGEI | System  |             | LCOT/NO.    | Previous | New  |
|       |         |             | 92101 DO000 |          |      |
|       |         |             | 92101 DO010 |          |      |
|       |         |             | 92101 DO020 |          |      |
|       |         | 92101 DO030 |             |          |      |
|       |         |             | 92101 DO040 | 1.00     |      |
| MV    | ILCU LH | Yes         | 92101 DO100 | 1.10     | 1.30 |
|       |         | 92101 DO110 | 1.20        |          |      |
|       |         |             | 92101 DO120 |          |      |
|       |         |             | 92101 DO130 |          |      |
|       |         |             | 92101 DO140 |          |      |
|       |         |             | 92101 DO160 |          |      |

To verify the vehicle is affected, be sure to check the Calibration Identification of the vehicle's ECM ROM ID and reference the Information Table as necessary.

#### Upgrade Event #737

| Madal | System  |     | ECILIP/No ROM ID                                                                                                    |                      | M ID |
|-------|---------|-----|----------------------------------------------------------------------------------------------------|----------------------|------|
| MOGEI | System  |     | LCOT/NO.                                                                                                    | Previous             | New  |
|       |         |     | 92102 DO000<br>92102 DO010<br>92102 DO020                                                                            |                      |      |
| MV    | ILCU RH | Yes | 92102 DO030<br>92102 DO040<br>92102 DO100<br>92102 DO110<br>92102 DO120<br>92102 DO130<br>92102 DO140<br>92102 DO160 | 1.00<br>1.10<br>1.20 | 1.30 |

To verify the vehicle is affected, be sure to check the Calibration Identification of the vehicle's ECM ROM ID and reference the Information Table as necessary.

#### Page 4 of 5

SUBJECT:

# INTEGRATED LED HEADLAMP CONTROL UNIT OPERATION LOGIC IMPROVEMENT (SA567)

System

ROM ID

ILCU-LH

Currently in Vehicle

Latest Update

Event Group

System

ROM ID

ILCU-LH

Currently in Vehicle

Latest Update

Event Group

📾 EV9(MV) > 2024 > 160kW (2WD) / 160kW+160kW (4WD)

PSM

PSM

92102D0120\_1.10

92102D0\*\*0\_1.30

737.MV1 ILCU\_R operation logic improvement

92101D0120\_1.20

92101D0\*\*0\_1.30

736.MV1 ILCU\_L operation logic improvement

🚘 EV9(MV) > 2024 > 160kW (2WD) / 160kW+160kW (4WD)

VCU

**ID** Check

**ID Check** 

TSB

ILCU-RH

# Refer to TSB SST081 for instructions to upgrade the 'ILCU' system:

#### UPGRADE EVENT:

736.MV1 ILCU\_L Operation Logic Improvement

and

737.MV1 ILCU\_R Operation Logic Improvement

#### IMPORTANT

Both events 736 and 737 <u>MUST</u> be completed. 'Fault Code Searching' is not required after events 736 and 737 have successfully completed.

## 

Prior to performing the ECU upgrade, be sure to check that the KDS is fully charged.

# 

The manual upgrade should ONLY be performed if the automatic upgrade fails.

If the automatic upgrade fails, turn the ignition 'OFF' for about 10 seconds then place it back in the 'ON' position to reset the control unit BEFORE performing manual upgrade.

See table below for 'Manual Mode' passwords and refer to TSB SST081 for instructions.

## Manual Mode ECU Upgrade Passwords

| Menu                                                             | Password |
|------------------------------------------------------------------|----------|
| MV1 ILCU_L : 92101-DO000/010/020/030/040/100/110/120/130/140/160 | 1123     |
| MV1 ILCU_R : 92102-D0000/010/020/030/040/100/110/120/130/140/160 | 1223     |

Printed TSB copy is for reference only; information may be updated at any time. Always refer to KGIS for the latest information. TSB: SA567 EV9 (MV) April 2024

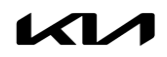

SUBJECT:

# INTEGRATED LED HEADLAMP CONTROL UNIT OPERATION LOGIC IMPROVEMENT (SA567)

# AFFECTED VEHICLE RANGE:

| Model    | Production Date Range                  |
|----------|----------------------------------------|
| EV9 (MV) | September 25, 2023 to January 25, 2024 |

## REQUIRED TOOL:

| Tool Name | Figure | Comments              |
|-----------|--------|-----------------------|
| KDS       |        | Kia Diagnostic System |

# WARRANTY INFORMATION:

## N Code: N99 C Code: C99

| Claim<br>Type | Causal P/N  | Qty. | Repair<br>Description             | Labor Op<br>Code | Op<br>Time | Replacement<br>P/N | Qty. |
|---------------|-------------|------|-----------------------------------|------------------|------------|--------------------|------|
| V             | 92183 DO020 | 0    | (SA567)<br>ILCU Logic Improvement | 240053R0         | 0.4<br>M/H | N/A                | 0    |

# 

VIN inquiry data for this repair is provided for tracking purposes only. Kia retailers should reference SA567 when accessing the KDealer+ system.